# 鈴与建設 工事代金ご請求方法

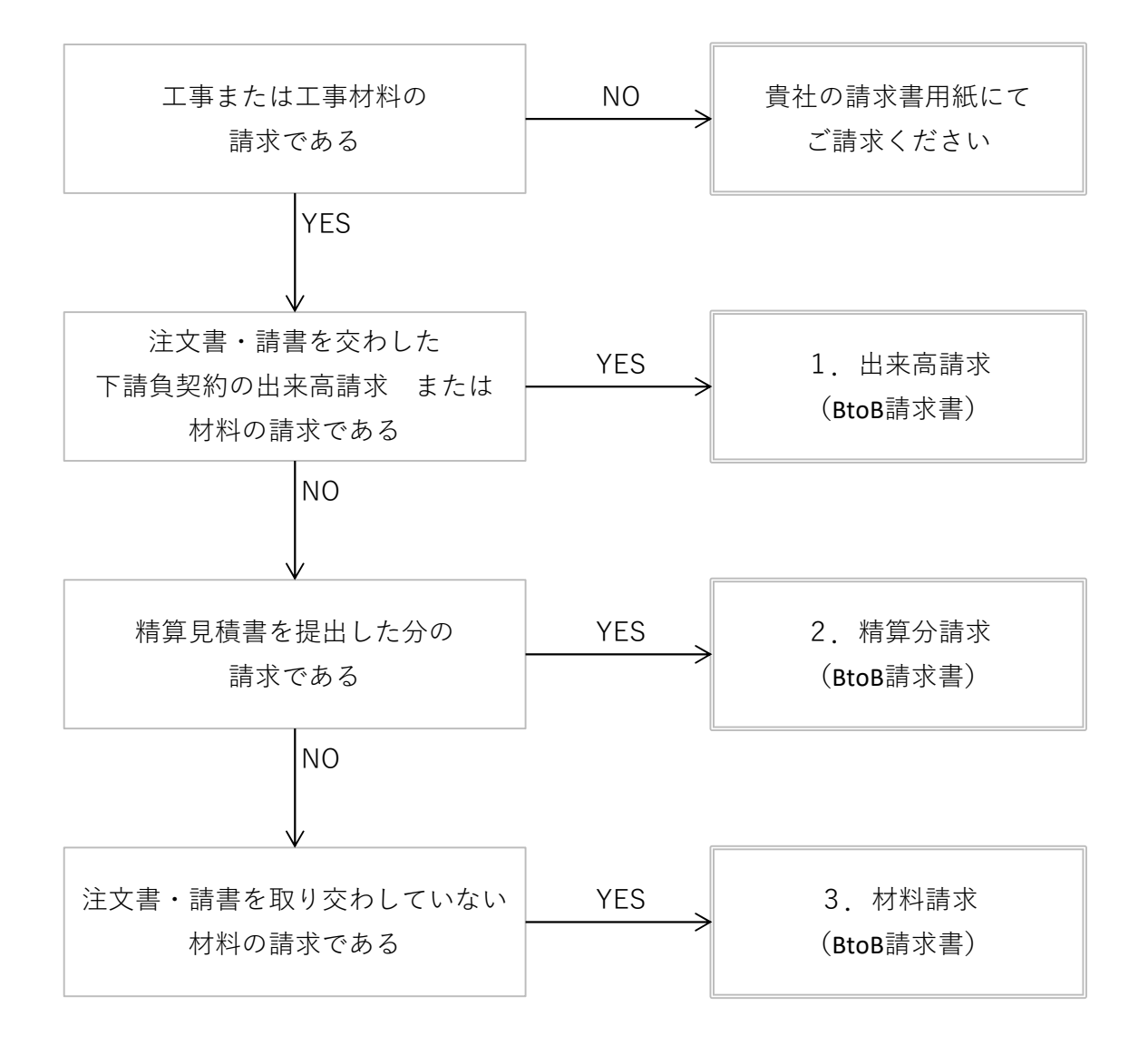

## ご請求いただくには・・・

- ◆すでにBtoB請求書を利用して鈴与建設にご請求実績がある協力会社様 特に実施していただくご準備はございません
- ◆他社とBtoB請求書を利用中の協力会社様
  - 弊社よりご招待する必要がございます。 恐れ入りますが、弊社ホームページより仮ID発行申請をお願いいたします
- ◆BtoB請求書をはじめて利用される協力会社様
  - 恐れ入りますが、弊社ホームページより仮ID発行申請をお願いいたします ※利用料は無料です

※免税事業者様は、弊社指定の請求書用紙にてご請求ください。

## 3. 材料のご請求について

2025年3月締めのご請求より、材料のご請求が「BtoBプラットフォーム」を利用した 電子請求に全面移行しております。これに伴い、建築工事につきましては、 下記の要領にてご請求いただきますよう、お願い申し上げます。

#### 材料のご請求の流れ

- 請求締日翌日までに、材料請求内訳書を指定のURLにアップロードしてください。
  ※アップロードいただくURLは全現場・全期間変更はありません。
- 2 数日後に、工事担当者より貴社ご担当者様へ
  BtoB請求書にご入力いただく情報を追記した材料請求内訳書を返送いたします。
- ③ 指定期日までにBtoB請求書にてご請求ください。※ご請求には②でご返送したPDFデータを添付していただく必要がございます。

#### 提出していただく材料請求内訳書データについて

- 1. **PDFデータ**でご提出ください。書式の指定はございません。
- 2. 提出いただくデータ名は、下記の形式としてください。
- 工事コード(7桁)(半角スペース)貴社名(半角スペース)材料(半角スペース)提出年月(年:2桁 月:2桁) 例) 3771000 〇〇金物店 材料 2503

※同じ工事で材料のご請求が複数ある場合、提出年月の後ろに通し番号を追記ください 例) 3771000 〇〇金物店 材料 2503-01

### 1. 材料請求内訳書のアップロード方法

#### アップロード画面を表示する

下記URLをクリックして、アップロード画面を表示させてください。 (表示されない場合、URLをコピーしてブラウザに貼付けてください)

▶建築工事 材料請求内訳書アップロードURL

https://www.dropbox.com/request/v7Rt3MVfwlloFLUj0Gdg

## 材料請求内訳書をアップロードする

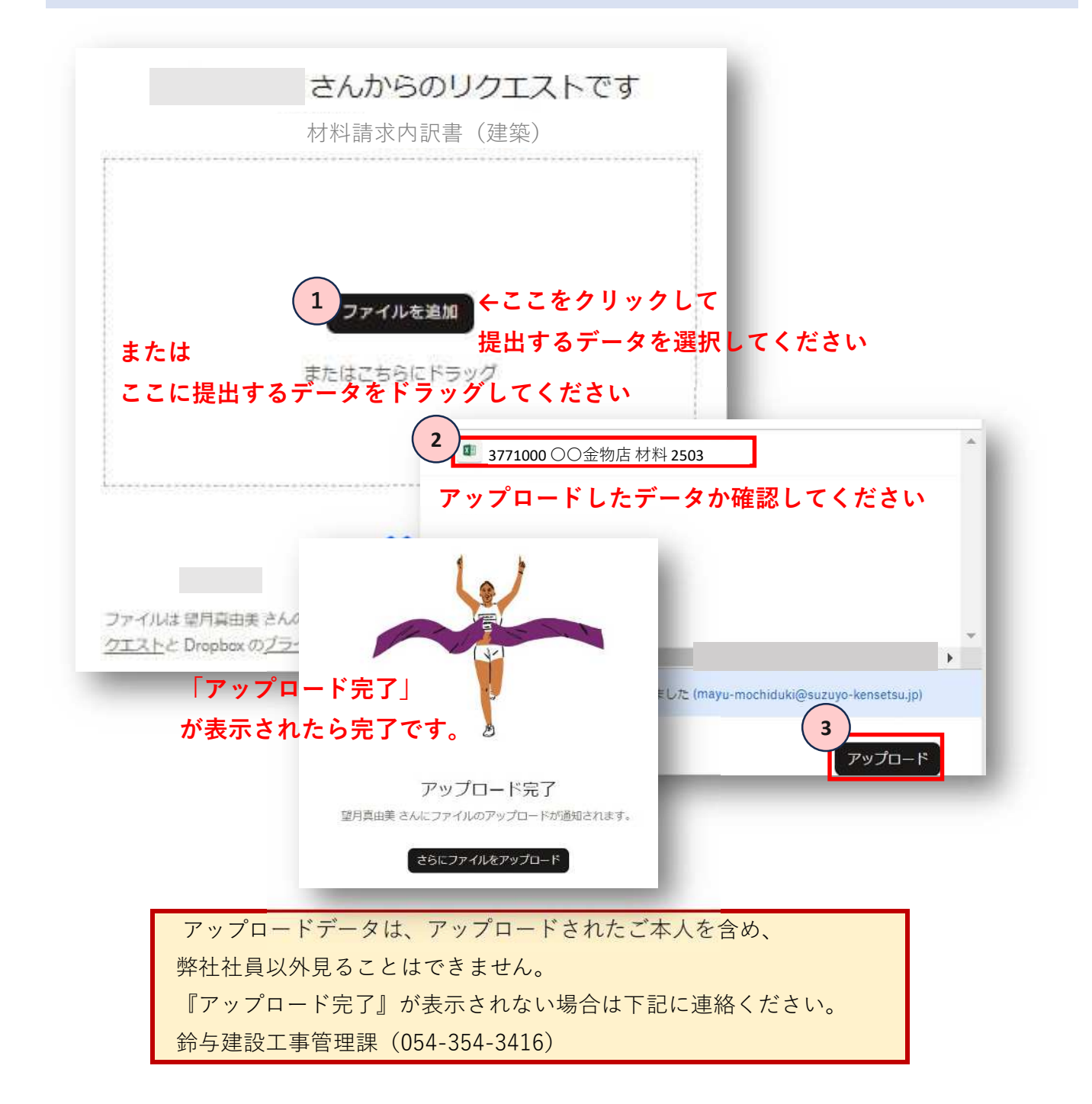